## EE1130 Freshman Design (rev Oct14)

Class controls II: RobotC (Lego Mindstorm).

- Lego Mindstorms RobotC es una plataforma de diseño de programas para controlar un robot
  - Tiene una parte virtual donde uno implementa el programa y lo prueba con un robot virtual.
  - Tiene una parte práctica donde el programa se baja (via USB) a un robot de verdad y el programa se instala en el DSP (Digital Signal Processing unit) del Robot.

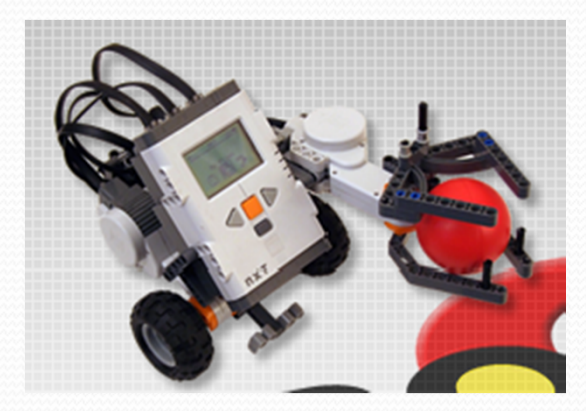

#### • Instalar y abrir el Lego.

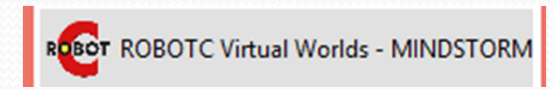

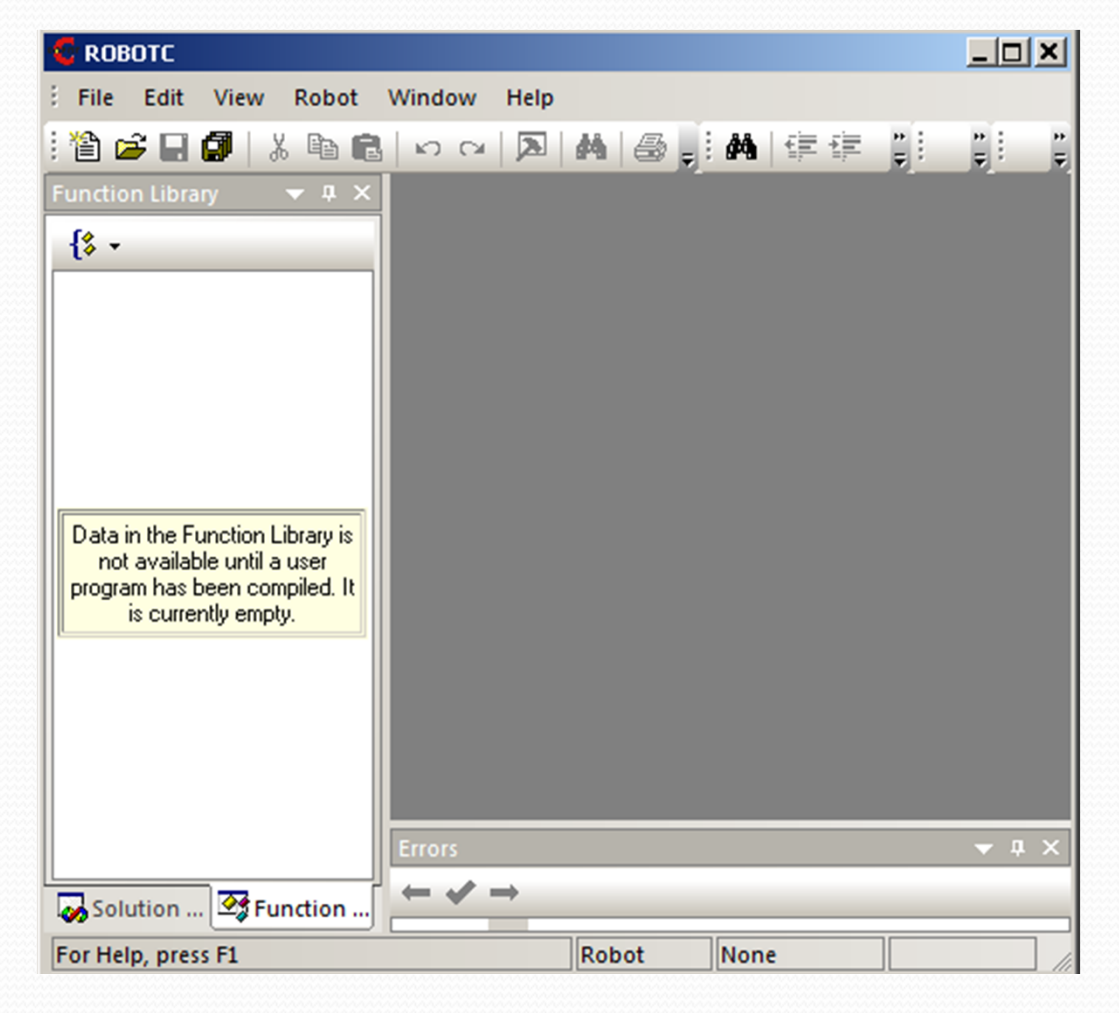

• Por defecto debe trabajar tal y como está la configuración.

- Abran el siguiente fichero de Samples Programs
- C:\Program Files\Robomatter Inc\ROBOTC Development Environment\Sample Programs\VirtualWorlds\NXT\Basic Movement

| Organize   New rolder |                    |                             | 8== 🔻 🛄 🕑     |
|-----------------------|--------------------|-----------------------------|---------------|
| 🗼 Icons               | A Name             | •                           | Date modified |
| Includes              |                    | Modifying Values - NXT.c    | 8/27/2013 3:  |
| MotorAndSensorM       | odels              | Modifying Values - TETRIX.c | 8/27/2013 4:  |
| RobotC Document       | ation              | Moving Forward - NXT.c      | 8/27/2013 3:  |
| R/W                   |                    | Moving Forward - TETRIX.c   | 8/27/2013 4:  |
| 📔 Sample Programs     | <b>C</b> 1         | Moving Reverse - NXT.c      | 8/27/2013 3:  |
| Arduino               | i 🗐 🖸              | Moving Reverse - TETRIX.c   | 8/27/2013 4:  |
| JE NXI                |                    | Point Turns - NXT.c         | 8/27/2013 3:  |
| VEX2                  | <b>C</b> 1         | Point Turns - TETRIX.c      | 8/27/2013 4:  |
| 🦉 VirtualWorlds       | <b>C</b> :         | Swing Turns - NXT.c         | 8/27/2013 4:  |
| 🕌 NXT                 | <b>C</b> :         | 5wing Turns - TETRIX.c      | 8/27/2013 4:  |
| 🎉 Archive             |                    |                             |               |
| Basic Moven           | nent<br>nit Switch |                             |               |
| Junper & Li           |                    |                             | <u>&gt;</u>   |

#### • Veran un codigo similar a este:

#### LEGO Start Page Moving Forward - NXT.c\*

| 1  | <pre>#pragma config(Star</pre>          | ndardModel, "I                          | RVW REMBOT")                       |                                         |                                         |
|----|-----------------------------------------|-----------------------------------------|------------------------------------|-----------------------------------------|-----------------------------------------|
| 2  | <pre>//*!!Code automatic</pre>          | cally generate                          | ed by 'ROBOTC' configura           | ation wizard                            | !!*//                                   |
| 3  |                                         |                                         |                                    |                                         |                                         |
| 4  | /*+++++++++++++++++++++++++++++++++++++ | +++++++++++++++++++++++++++++++++++++++ | ++++++ Notes                       | 1++++++++++++++++++++++++++++++++++++++ | +++++++++++++++++++++++++++++++++++++++ |
| 5  | Moving Forward                          |                                         |                                    |                                         |                                         |
| 6  | This program instru                     | icts your robe                          | ot to move forward at fu           | all power for three seco                | onds.                                   |
| 7  | There is a two seco                     | ond pause at t                          | the beginning of the pro           | ogram.                                  |                                         |
| 8  |                                         |                                         |                                    |                                         |                                         |
| 9  | Robot Model(s): NXI                     | REMBOT                                  |                                    |                                         |                                         |
| 10 |                                         |                                         |                                    |                                         |                                         |
| 11 | [I/O Port]                              | [Name]                                  | [Type]                             | [Description]                           |                                         |
| 12 | Motor Port B                            | rightMotor                              | NXT Motor                          | Right side motor                        | c                                       |
| 13 | Motor Port C                            | leftMotor                               | NXT Motor                          | Left side motor                         |                                         |
| 14 |                                         |                                         |                                    |                                         |                                         |
| 15 |                                         |                                         |                                    |                                         | */                                      |
| 16 |                                         |                                         |                                    |                                         |                                         |
| 17 |                                         |                                         |                                    |                                         |                                         |
| 18 | //+++++++++++++++++++++++++++++++++++++ | +++++++++++++++++++++++++++++++++++++++ | ++++++ ( MAIN                      | +++++++++++++++++++++++++++++++++++++++ | ******                                  |
| 19 | task main()                             |                                         |                                    |                                         |                                         |
| 20 | (                                       |                                         |                                    |                                         |                                         |
| 21 | //wait1Msec(2000)                       | ;                                       | // Robot waits for 2000            | ) milliseconds before ex                | ecuting program                         |
| 22 |                                         |                                         |                                    |                                         |                                         |
| 23 | // Move forward a                       | at full power                           | for 3 seconds                      |                                         |                                         |
| 24 | motor[rightMotor]                       | = 100;                                  | // Motor on motorB is r            | run at full (100) power                 | forward                                 |
| 25 | <pre>motor[leftMotor]</pre>             | = 100;                                  | // Motor on motorC is r            | run at full (100) power                 | forward                                 |
| 26 | <pre>wait1Msec(3000);</pre>             |                                         | // Robot runs previous             | code for 3000 milliseco                 | onds before moving on                   |
| 27 | }                                       |                                         | <pre>// Program ends, and th</pre> | ne robot stops                          |                                         |
| 28 | //+++++++++++++++++++++++++++++++++++++ | +++++++++++++++++++++++++++++++++++++++ | *****                              | *****                                   | ********                                |

- Deberemos modificar el código para que el robot sea capaz de hacer lo que le pedimos.
- Vamos a compilar y abrir el Virtual Worlds.

• Para ellos vamos a darle a F5 para compilar y ejecutar el programa!!

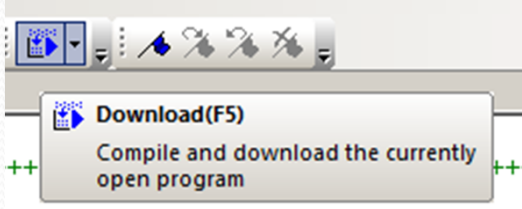

• A veces sale un warning. Luego sale la ventana siguiente y le dan a Log In as Guest

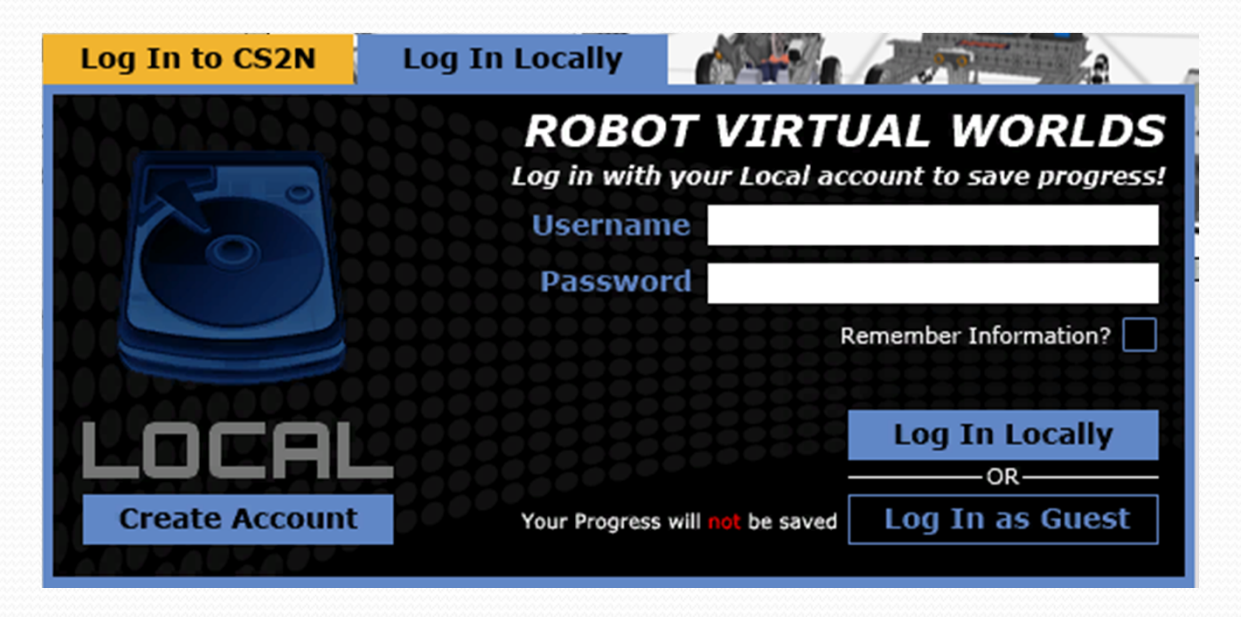

#### • Aparece la siguiente ventana:

- Elegir un Robot
- Elegir un ambiente de simulacion

#### ROBOTS

LEGO REMBot REMBot (w. Touch) Buggy Bot Mammal Bot

#### MOVEMENT

☆ Labyrinth Challenge

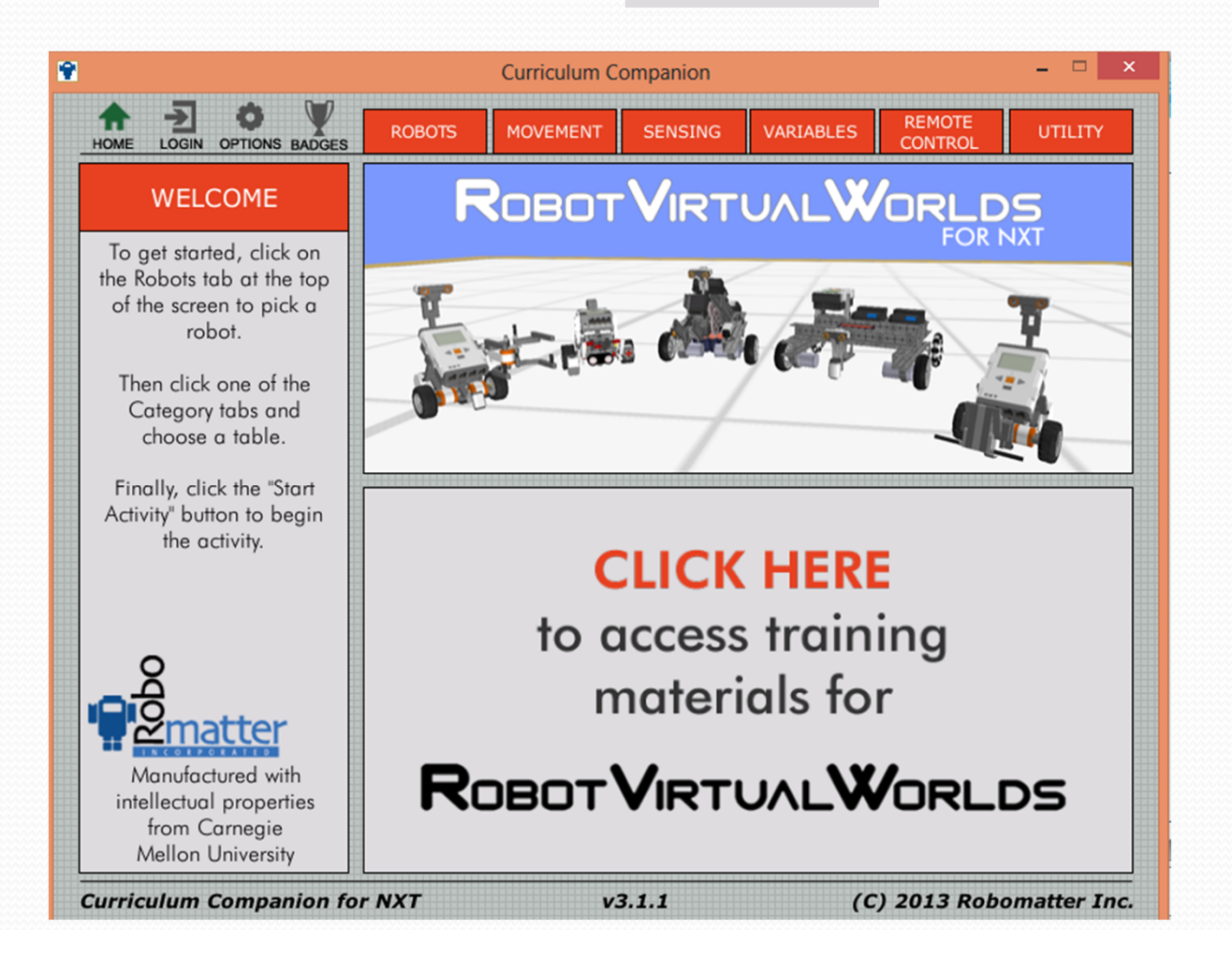

# • Aparece el siguiente ambiente una vez pinchando en

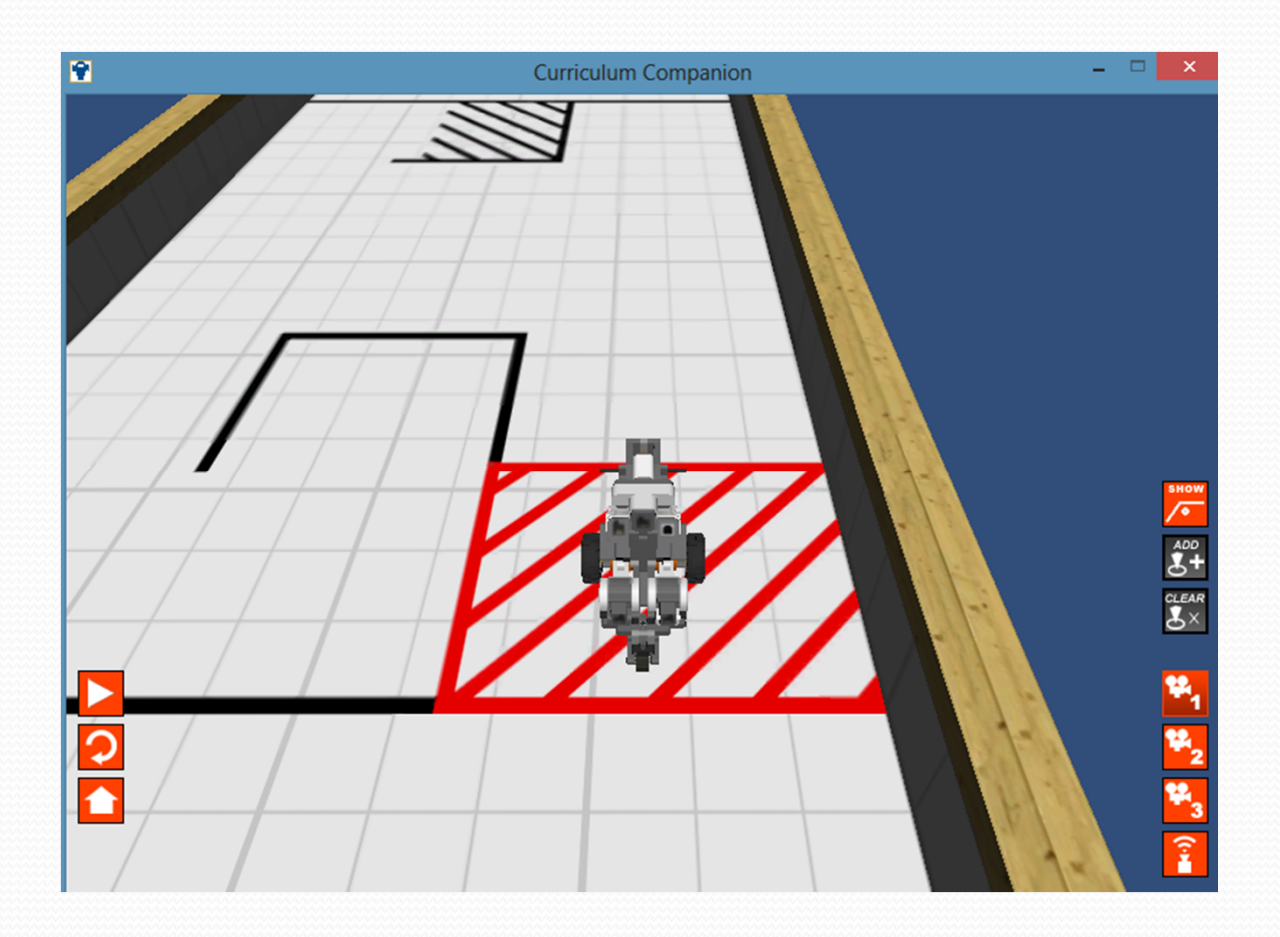

## RobotC • Pinchar en play y se ejecuta el programa en el robot virtual

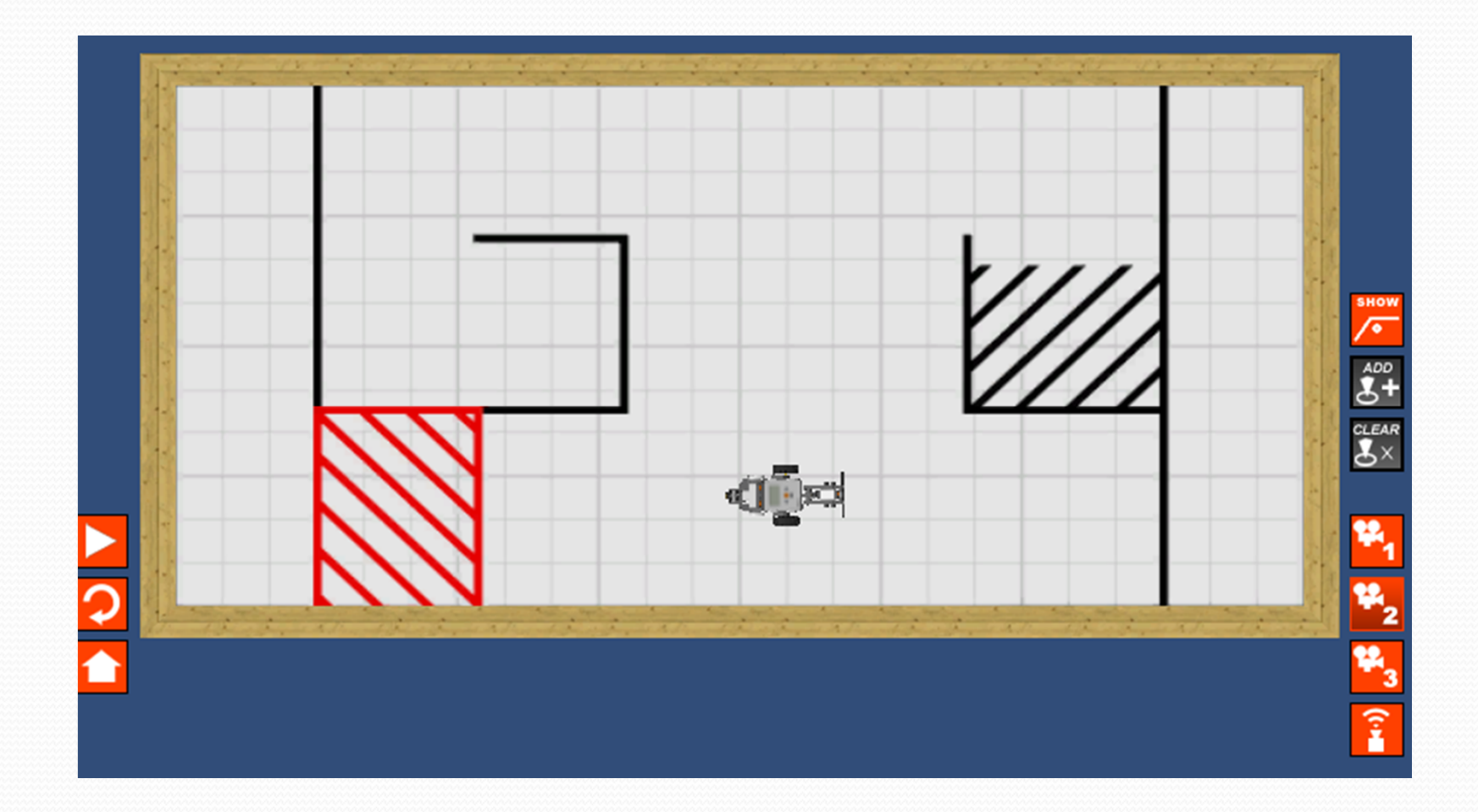

• Hay que modificar el código para que el Robot entre el el parking!!

11

//wait1Msec(2000);

// Move forward at full power fc
motor[rightMotor] = 100; //
motor[leftMotor] = 100; //
wait1Msec(3000); //

//Giro a la izquierda motor[rightMotor] = 50; motor[leftMotor] = -50; wait1Msec(900);

//Hacia adelante 2 segundos
motor[rightMotor] = 100;
motor[leftMotor] = 100;
wait1Msec(2500);

//Primer Giro a la derecha
motor[rightMotor] = -50;
motor[leftMotor] = 50;
wait1Msec(900);

//Hacia adelante 2.5 segundos motor[rightMotor] = 100; motor[leftMotor] = 100; wait1Msec(2500);

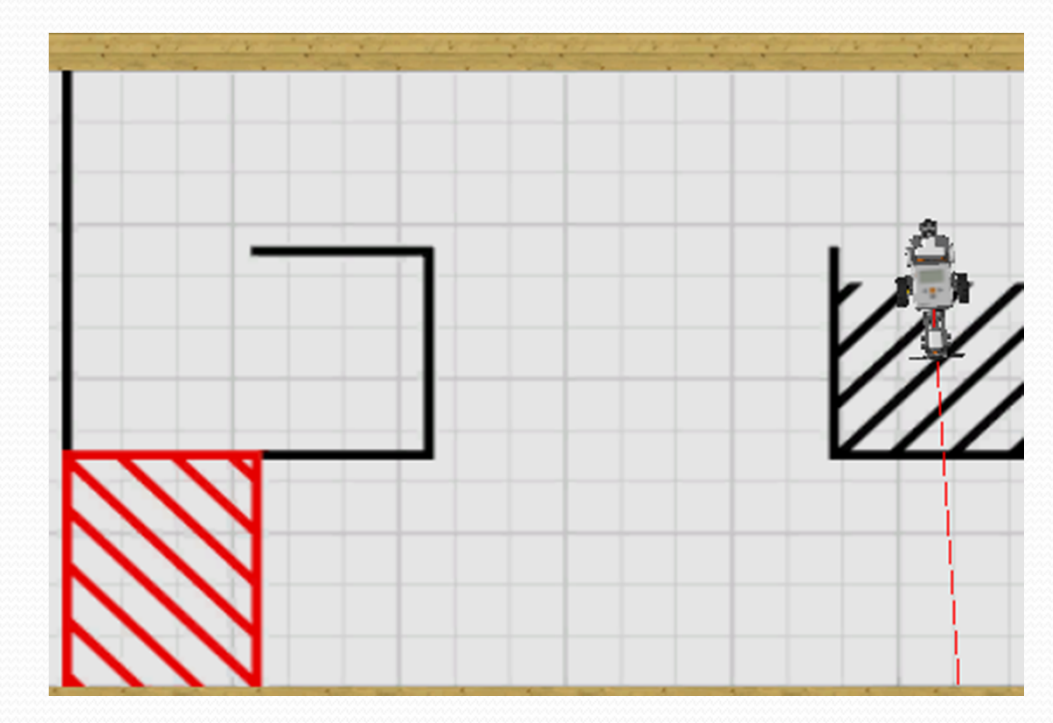

- Vamos a usar el sensor de contacto!!
- Voy a usar otro ejemplo ya hecho tal y como se ve en la siguiente figura:

| ↑ 퉬 « Sample Programs → VirtualWor                               | lds → NXT → Bumper & Limit Switch                      |
|------------------------------------------------------------------|--------------------------------------------------------|
| New folder                                                       |                                                        |
| <ul> <li>NXT</li> <li>Archive</li> <li>Basic Movement</li> </ul> | <ul> <li>Name</li> <li>Forward until Push.c</li> </ul> |
| Bumper & Limit Switch                                            |                                                        |

 Se ve una estructura de while: que haga lo que está dentro de {} mientras sea verdad lo que tiene entre ():

• Los sensores están definidos en alguna parte de la configuración:

| inden nep                    |          | Motors | Sensors |                          |
|------------------------------|----------|--------|---------|--------------------------|
| Compile and Download Program | F5 👔     | 1      |         | _                        |
| Compile Program              | F7       |        | Name    | Туре                     |
|                              |          | S1     | touch   | Touch 🗨                  |
| Compiler Target              | · ·      | S2     | σντο    | HiTechnic Gyro           |
| Debugger Windows             | →        |        | 9)···   |                          |
|                              |          | S3     | light   | Reflected Light (Active) |
| Platform Type                | <u> </u> | c.     | ,<br>   | Correct                  |
| Motors and Sensors Setup     |          | 54     | Isonar  | Sonar                    |

- Modifico el código de la siguiente manera:
- Uso el Robo 500 2 en la parte de SENSING

```
task main()
{
    //wait1Msec(2000);

    while(SensorValue(touch) == 0)
    {
        motor[rightMotor] = 50;
        motor[leftMotor] = 50;
    }

    motor[leftMotor] = -50;
    motor[leftMotor] = -50;
    wait1Msec(200);

    motor[leftMotor] = 50;
    wait1Msec(800);
```

#### Robo 500 2

Program the robot to complete two laps around the given square course. The robot must use the touch sensor to accomplish this task.

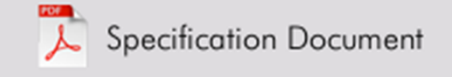

## End of Class 13